# GZK 系列内置 4G 网络通讯模块

# 无功功率自动补偿控制器

使用说 明

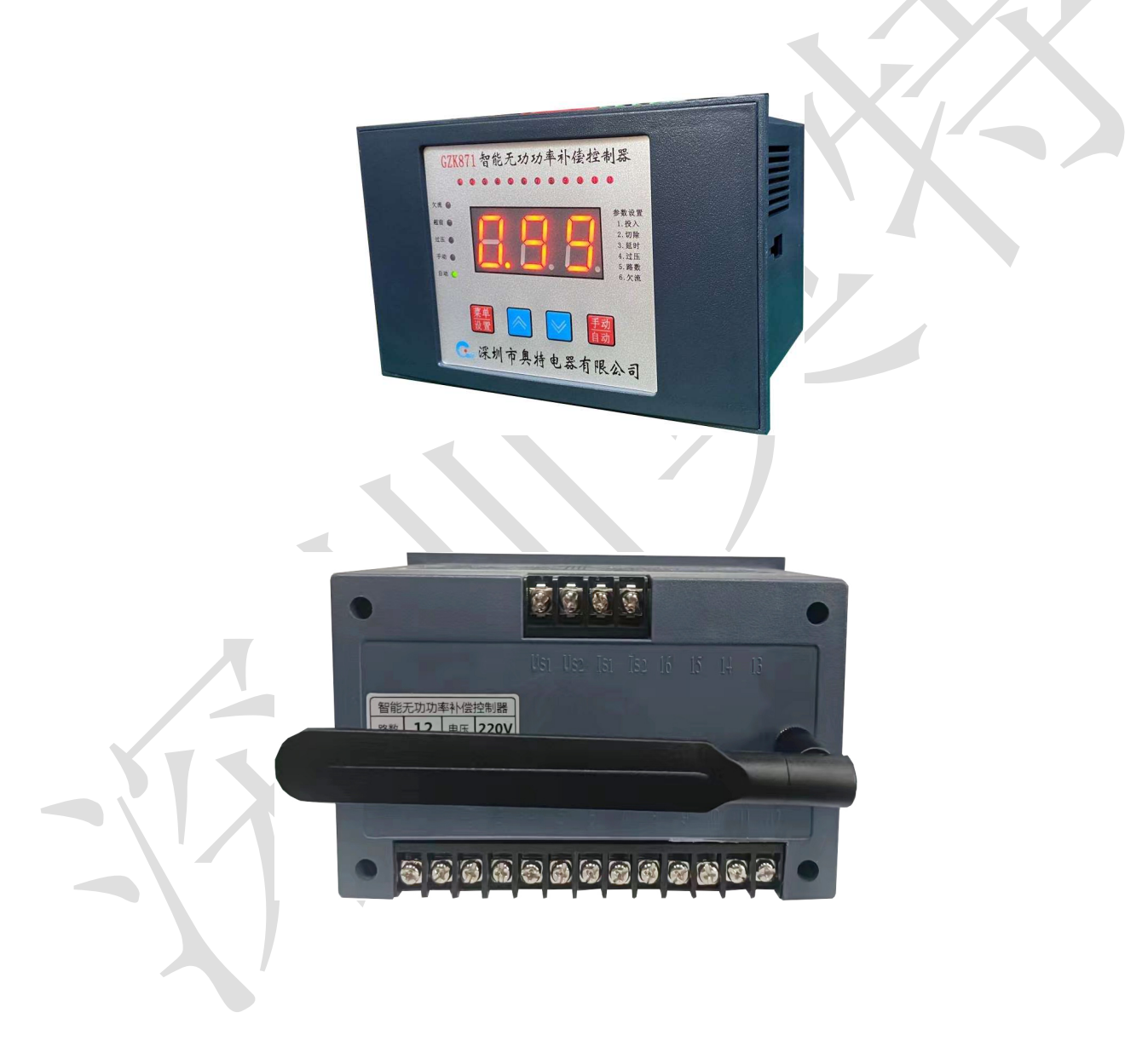

### 深圳市奥特电器有限公司

简介

GZK 系列内置 4G 网络通讯模块无功功率自动补偿控制器(以下简称控制器,无功补偿部分的功能见 GZK 系列使用说明书,本文着重讲述网络部分),通过控制器内置的 4G 通讯模块,在手机上能实时查看控制器的数据,采用微信小程序方式,操作简单;支持多人安装支持多部手机浏览;平台中性设计,不收集控制器以外的任何数据。

### 二、使用条件

1、海拔高度不超过2500米。

- 2、环境温度-25℃+55℃。
- 3、空气湿度在 40℃时不超过 50%, 20℃时不超过 90%。

4、周围环境无腐蚀性气体,无导电尘埃,无易燃易爆的介质存在。

### 三、 操作说明

1、 打开微信扫一扫, 扫描图 1 小程序二维码或在小程序中搜索 "电力设备小助手", 进入小程序界面, 如图 2;

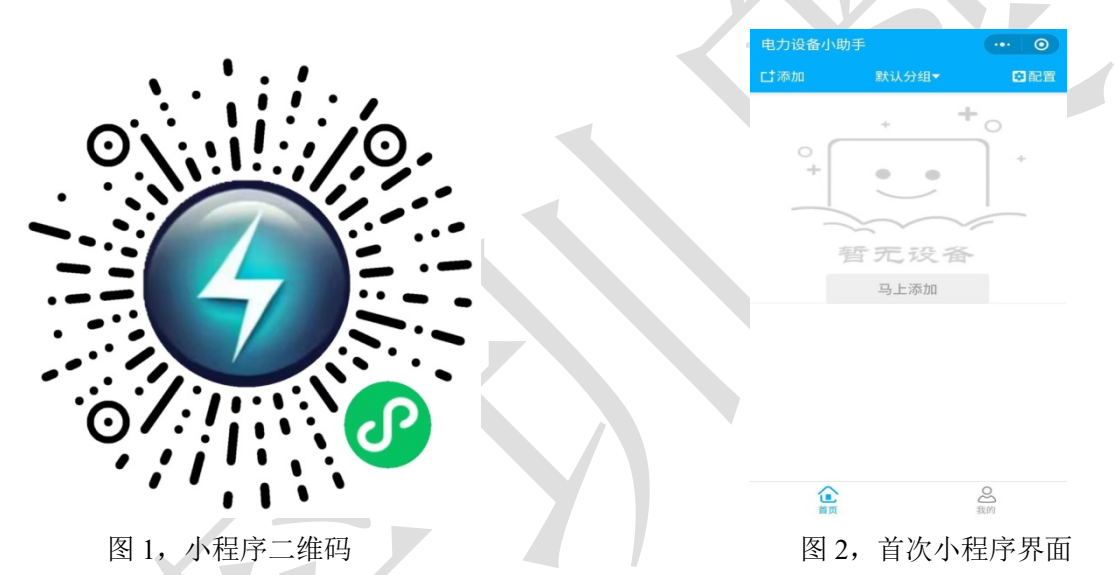

2、添加设备方法 1: 点击左上角"添加",出现图 4 界面,点击中间位置"扫码",扫描设备条码;或者 把设备条码保存在手面相册里,点击右下角相册,打开条码。

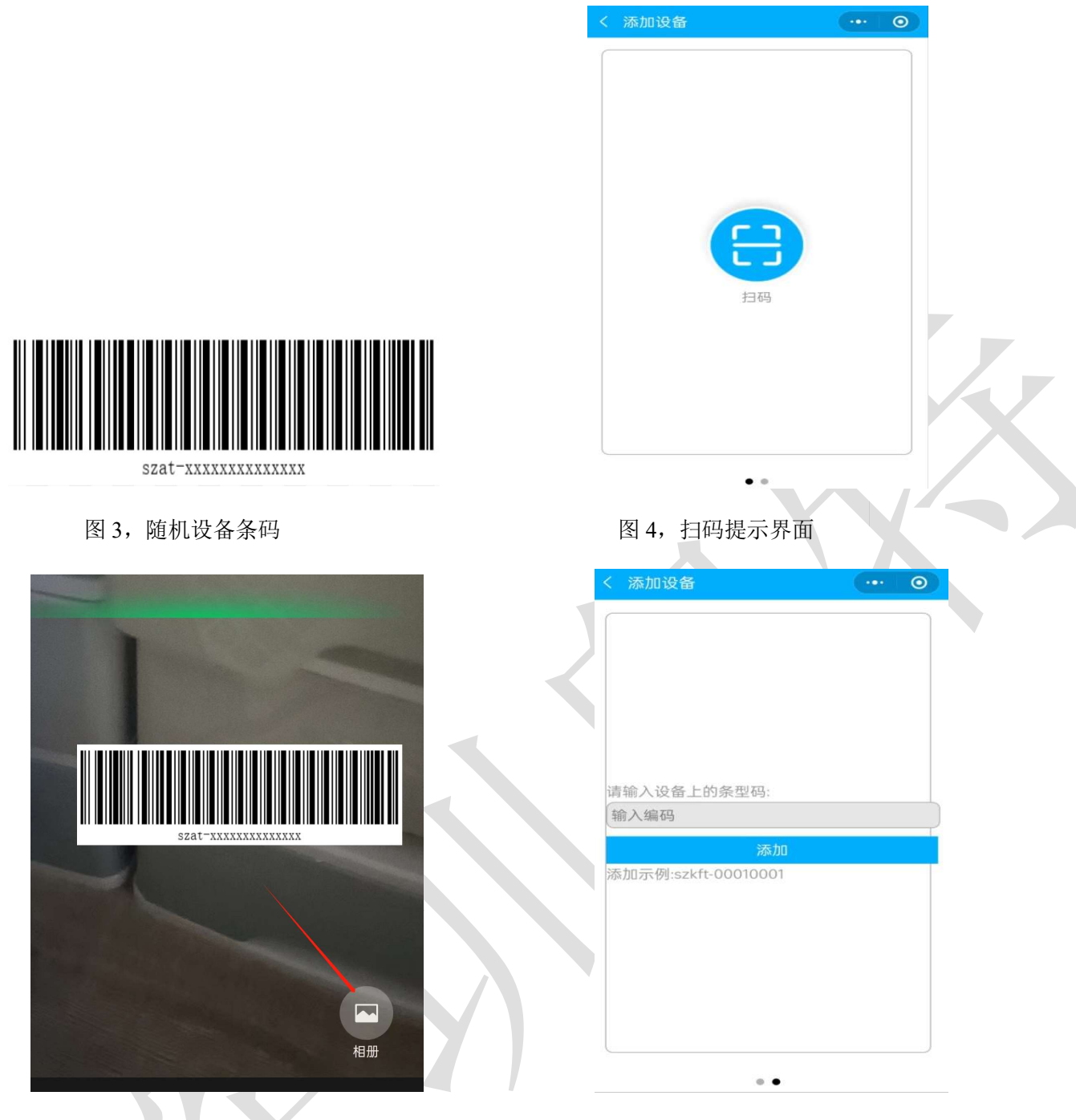

图 5, 扫码界面

图 6, 手动输入界面

3、添加设备方法 2: 点击左上角"添加",出现图 4 界面,手势向左划出现图 6 界面,把条码下方的字 符输入"输入编码"框中,点击"添加"。

4、完成设备添加,将出现图 7 界面,点击关联设备,出现图 8 界面,此时已可查看基本数据,点击设备名称位置,出现各设备全部数据,如图 9。

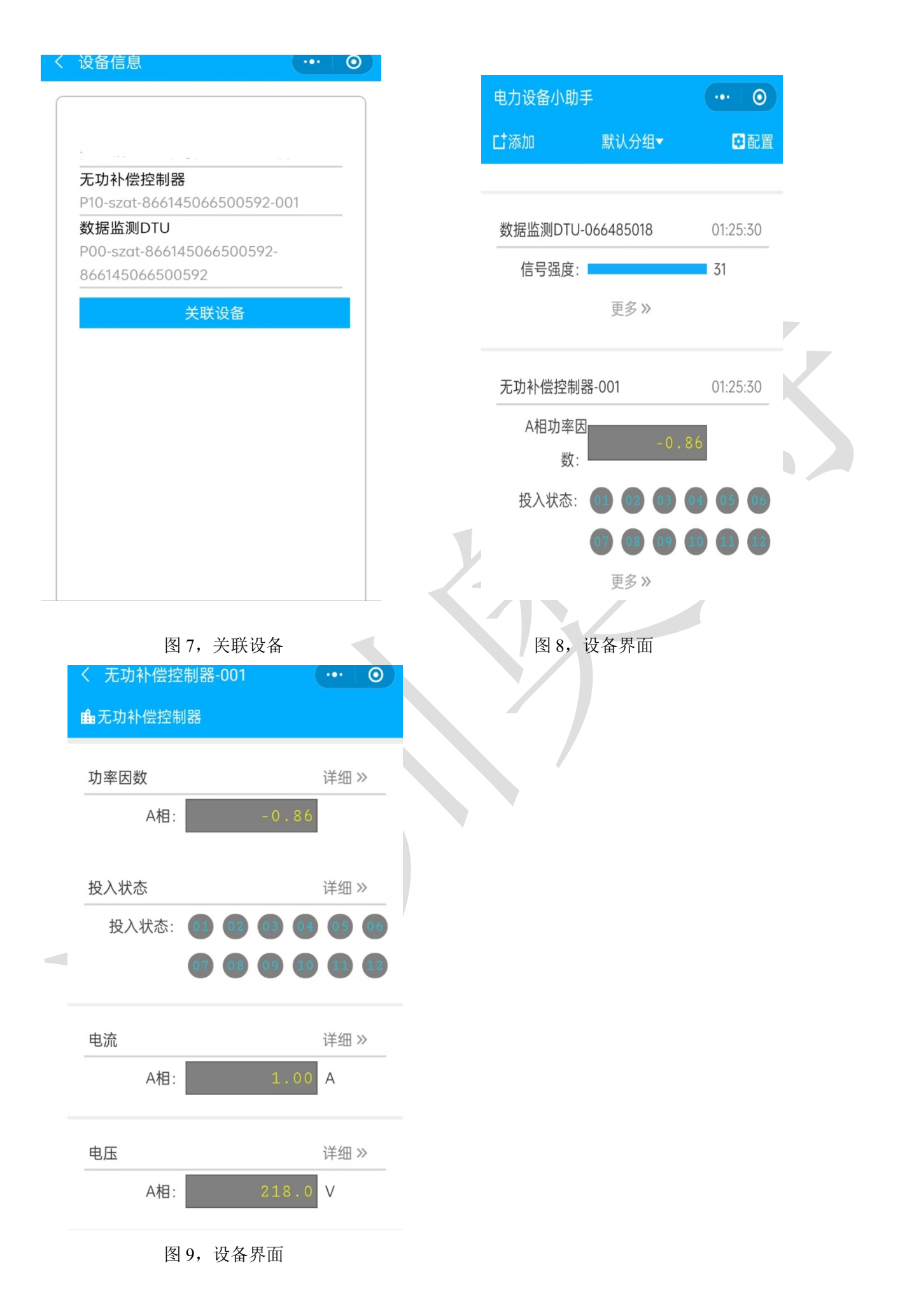

公司地址: 深圳市宝安区河东工业园锦驰商务大厦 B 座 505-510

电话: 0755-26630066

网址: <u>www.szaut.net</u>

奥特官网小程序:

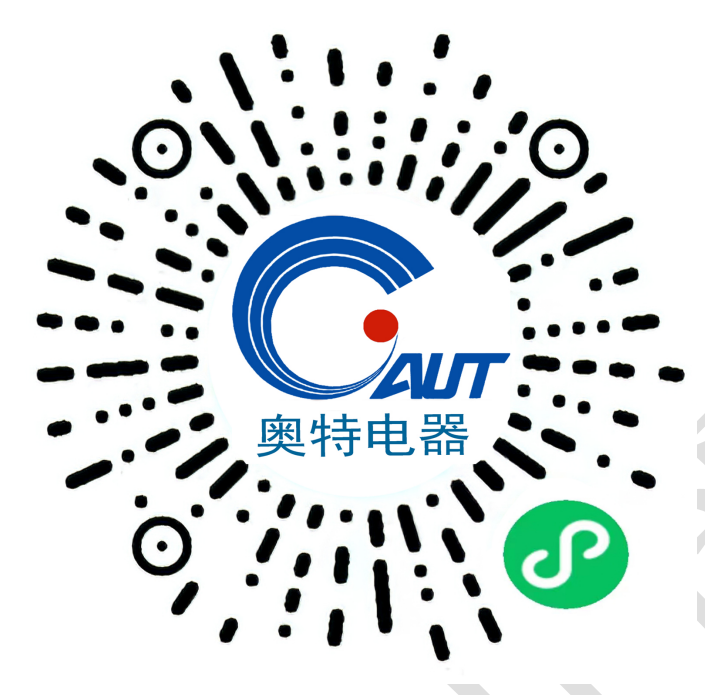